①URLまたは二次元コードからWEB予約サービスにアクセスします。<u>https://kenko-link.org/</u>
 ②次の画面が表示されたら**はじめてご利用の方**「利用登録に進む」を押す。

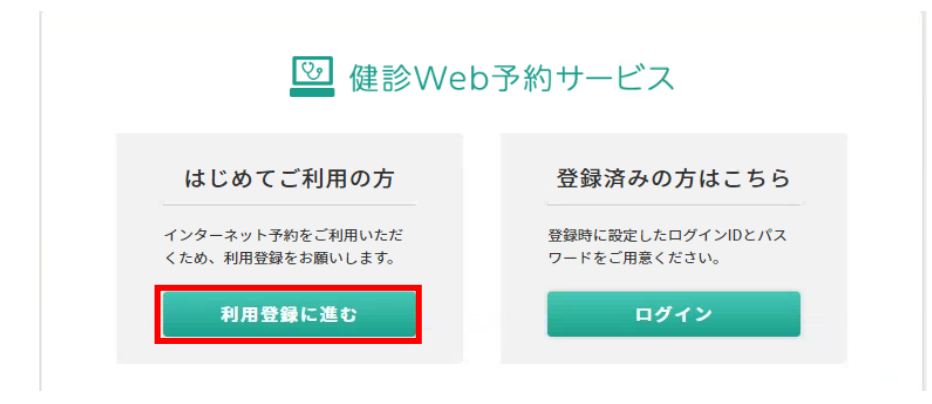

③「仮登録画面に進む」を押す。

| 🖾 健診Web予約サービス                                                          |
|------------------------------------------------------------------------|
| ご利用登録について                                                              |
| 錬診Web予約サービスをご利用になるには、ご利用登録が必要です。<br>以下の手順でご登録ください。                     |
| 次の両面でメールアドレスを入力し「仮登録」します。<br>※ ご本人がご利用いただいているメールアドレスであるかの確認をいたします。     |
| ▼                                                                      |
| 入力したメールアドレス宛にメールが届きます。メールの本文中にある「本登録アドレス」をクリッ<br>クしてください。              |
| ▼                                                                      |
| 本登録画面で、お名前やご住所など必要事項をご入力して登録してください。                                    |
| ▼                                                                      |
| 登録が完了するとメールでお知らせいたします。これで登録は完了です。登録したログインIDとパス<br>ワードでログインし健念の予約ができます。 |
| 仮登録画面よりメールアドレスの登録から始めます。                                               |
| 仮登録画面に進む                                                               |

④メールアドレスを入力し「仮登録する」を押す。

| 🕑 健診Web予約サービス                                                                                                    |                               |
|----------------------------------------------------------------------------------------------------|-------------------------------|
| 仮登録受付                                                                                                    |                               |
| メールアドレスを入力し、「仮登録する」ボタンをクリックタップしてください。                                                                                                    | 1                             |
| メールアドレス                                                                                                    | ョビッ<br>アドレスは半角文字<br>式で入力してくださ |
|                                                                                                    |                               |
| 仮登録する                                                                                                    |                               |
|                                                                                                    | <u> </u>                      |
| 各携帯電話会社のメールアドレスの場合、ご利用の端末で迷惑メール対策設定が行われていると、本登録の<br>ご案内メールが届かない場合があります。<br>「 <mark>kenko-link.org」からメールを受信できるに設定のうえ、仮登録をしてください。</mark>                                                                                                    | ,                             |
| 各携帯電話会社のメールアドレスの場合、ご利用の端末で迷惑メール対策設定が行われていると、本登録の<br>ご案内メールが届かない場合があります。<br>「kenko-link.org」からメールを受信できるに設定のうえ、仮登録をしてください。<br>「- (ハイフン)」「_ (アンダーバー)」「. (ドット)」「@ (アットマーク)」以外の記号を使っている<br>メールアドレス、@の直前に「」が入っているメールアドレス、「.」が2つ以上連続しているメールアドレ<br>スはご利用いただけません。 | 5                             |

⑤登録したメールアドレスに仮登録受付の メールが届きます。

⑥必要事項を入力し「確認画面に進む」を押す。

| メールが届きます。                                                                                | 図 健認Web予約サービス                                                                                                    |
|------------------------------------------------------------------------------------------|----------------------------------------------------------------------------------------------------|
| 届いた認証URIを押します。                                                                           | + 空襲空付                                                                                                    |
|                                                                                          | TO TRANSFER TRANSFER AND A CONTRACT REPORT OF THE TO TRANS<br>A STREAM OF A CONTRACT AND A CONTRACT AND A CONTRACT AND A                                                                                                    |
| 【けんこうリンク健診予約シス                                                                           | 2.2回一年間11日、竹田・二市市は2月間から使用したメロハムの下、2月間からかないように入れたでかい。                                                                                                    |
| テム】仮登録を受け付けました                                                                           | A STREE & A M. / P. L. X.<br>koningacije progenala g.jp                                                                                                    |
| $z \sigma x - \mu t $ ( $t + z = 1 + 2$                                                  | 8.8                                                                                                    |
|                                                                                          | IT       X       HOMOTORN TOL:     B. C. TRUCTORN TOL:                                                                                                    |
| ク健診 <b>web</b> 予約リーヒス】に仮                                                                 | (27%).<br>60 m - Lan<br>27455                                                                                                    |
| 登録した万に送信しています。                                                                           |                                                                                                    |
|                                                                                          | 2008     10 ■ FERRER (0+0*0505.)                                                                                                    |
| 次のURLから本豆球を行ってくた<br>  、                                                                  | <ul> <li>Address (South Ref 9 and South Ref. 2019) and the Entry of the Address (South Ref 900) and (Address (South Ref 900)).</li> </ul>                                                                                                    |
| さい。                                                                                      |                                                                                                    |
| https//kenko-link.org/user/                                                              | 40 3-000 2000 000000000000000000000000000                                                                                                    |
|                                                                                          | <ul> <li>Волошим на сересителниције то на на<br/>инистрације на сересителниције на на на на на на на на на на на на на</li></ul>                                                                                                    |
| 本登録が完了後、ログインIDを                                                                          |                                                                                                    |
| 発行します。健診の予約には、                                                                           | 601 777<br>Сланание<br>Сланание                                                                                                    |
| ログインIDが必要になりますの                                                                          | <ul> <li>イクロートの目的です。</li> <li>イトロートの目前の目的に</li> <li>イトロートの目前の目的</li> <li>イトロートの目前の目的</li> </ul>                                                                                                    |
| で必ず本登録を行ってください。                                                                          | <ul> <li>THE ALL COMPANIES AND ALL COMPANIES AND ALL COMPANIES</li></ul> |
|                                                                                          | ● いたいためを用うたます。<br>● 日本のからのの意味を、A.T.S.S.S. Exclose PSR たがきないないのであっていたます。<br>● 第111年後には、一本のから、つかないために、PSR を使いてきたいたされない。                                                                                                    |
|                                                                                          | 1000-<br>2011-2012-2012<br>7.122-19                                                                                                    |
|                                                                                          | ・「市内特徴です」の部分では11でよれたください。高速電気の各国内をしたかください。各部、パモジー<br>一般は15分でごが用いませんからしてください。                                                                                                    |
|                                                                                          |                                                                                                    |
|                                                                                          | #RHAF20                                                                                                    |
| ⑦「健診予約利田相約を確認する」を押す                                                                      | ⑧相約を確認し 「同音する」を押す                                                                                                    |
|                                                                                          |                                                                                                    |
| 📴 健診Web予約サービス                                                                            | いんこうリンク健認Webでおり「こ人利用成都」(云貝体用)                                                                                                    |
| 本豐鮮變何                                                                                    | 第12条 本実利の改正寺<br>けんこうリンクは、本規約を任意に改定することができるものとし、本規約に追加規定,条件等を定                                                                                                    |
| 必要事項をご入力いたださ「確認面面に進む」ボタンを押してください。                                                        | めることかできるものとします。本規約の改定は,本サービスのロクインページに掲示し,改定した<br>旨のお知らせを表示させることで周知したものとします。会員は,本規約の改定周知後に本サービス                                                                                                    |
| 本質量がありするとご質量のただいたメールクトレスに構成メールが描述され、<br>お名前・生年月日・代別・ご信用は登場後の意思はできませんので、お開発いのないようご入力ください。 | にロクインした時点で 改定に同意したものとします。                                                                                                    |
| 本登録するメールアドレス<br>konkeji drg.ryupsaki.lt/pp                                               | この規約は2019年4月1日より効力が発生します。<br>公益財団法人茨城県総合健診協会 制定                                                                                                    |
|                                                                                          | 同意する 同意しない                                                                                                    |
| 11.名<br>保健 太郎                                                                            |                                                                                                    |
| カナ系名<br>あウン・9ロウ                                                                          | ⑨「この内容で本登録をする」を押す。                                                                                                    |
| こ日刊<br>〒 2010004<br>派統教 御今 編合職長町21855                                                    | 健診予約利用規約をご確認ください。同意いただくことで本登録が可能になります。                                                                                                    |
| 満定電話番号<br>0277-64-005<br>在1995                                                           | 健診予約利用規約を確認する                                                                                                    |
| エイクロ4<br>13回時年5月65日生まれ<br>作用                                                             |                                                                                                    |
| 別性<br>(公理期)<br>1991年1月2日                                                                 | この内容で本登録する                                                                                                    |
| 1727-17240<br>kereka1033                                                                 | 入力画面にもどる                                                                                                    |
| パスワード<br>芹菜示                                                                             |                                                                                                    |
| 他却不能的相関的をご確認ください、阿喜いただくことで水想像が何後になります。                                                   | ⑩メールアドレスに本登録受付のメールが届き <b>選</b> す。                                                                                                    |
| (1) 「日本市内1日成約を準定する」                                                                      |                                                                                                    |
| この内容で本堂場する                                                                               | (【龍ケ崎市 健診Web予約サービス】本登録完了のお知らせ                                                                                                    |
| A7.mm1: 1,8'3                                                                            | このメールは、【けんこうリンク健診Web予約サービス】に仮登                                                                                                    |
|                                                                                          | 録した方に送信しています。ご登録いただいた内容は、以下のと                                                                                                    |
|                                                                                          | おりです。                                                                                                    |
|                                                                                          | ログインID、登録者番号、お名前、パスワード                                                                                                    |
|                                                                                          | │ 登録情報の変更などは、【龍ケ崎市 健診Web予約サービス】で行                                                                                                    |
|                                                                                          | <br>  うことができます。次のURLからログインしてください。                                                                                                    |
|                                                                                          | https://www.kenko-link.org/user/login.nhn                                                                                                    |
|                                                                                          |                                                                                                    |

⑪本登録完了メールのURLまたは下記の「ログイン画面に進む」を押す。

| 🕑 健診Web予約サービス                                            | 堅 健診Web予約サービス                 |
|----------------------------------------------------------|-------------------------------|
| 本登録完了                                                    | ログイン                          |
| ご利用登録が完了しました。                                            |                               |
| ご登録いただいたメールアドレスに、登録完了のお知らせをメールにてお送りいたしましたので、ご確認く<br>ださい。 | ログインID                        |
| ロガイン画画に進む                                                | kenko1039                     |
|                                                          | パスワード                         |
|                                                          |                               |
| IDとパスワードを入力して                                            | ログイン                          |
| 「ログイン」する                                                 |                               |
|                                                          | >> ログインIDを忘れてしまった方はこちら        |
|                                                          | >> パスワードを忘れてしまった方はこちら         |
|                                                          | 次の場合,自動でログアウトして,この画面に戻        |
|                                                          | ってしまうことがありますのでご注意ください。        |
|                                                          | ・電波が繋がりにくい環境でご利用の場合           |
|                                                          | ・画面を開いたまま,しばらく経ってから操作した<br>坦会 |
|                                                          | ・予約画面を複数開いて操作した場合             |
|                                                          | この画面に戻ってしまった場合は,再度ログイン        |
|                                                          | してください。                       |
|                                                          |                               |

②「健診を予約する」を押す。

| 🕑 龍ケ崎市 健診We                  | b予約サービス                                                  |                                                            |                                          |                        |
|------------------------------|----------------------------------------------------------|------------------------------------------------------------|------------------------------------------|------------------------|
| ようこそ 保健 太郎 さん<br>[kenko1039] |                                                          |                                                            |                                          |                        |
| <b>ት</b> *                   | BEN C 1413 4                                             | 1.431.321.C AEMS 2. 4                                      | LININGCOLU                               | *KCZQLWYV              |
| 🛗 健診を予約する                    | 健診Web予約サービスでは、利便性の向上、システム<br>ません。本サービスの利用に際してのCookieの保存に | の管理、アクセス状況分析のために、Cookieを使用して<br>こご同意いただけない場合、本サービスのご利用を停止し | ております。Cookieには個人を特定できる情報は保存して<br>してください。 | おりません。また、第三者へ提供することもあり |
| 📄 予約内容を確認する                  |                                                          |                                                            |                                          |                        |
| 🛟 登録情報を変更する                  |                                                          |                                                            |                                          |                        |
| 👬 家族を会員登録する                  |                                                          |                                                            |                                          |                        |

13カレンダー表示がされていない場合は、「12か月分」を押す。

| ようこそ 保健 太郎 さん | 健診を予約する                                                                                                    |
|---------------|----------------------------------------------------------------------------------------------------|
| [ KEUKO1029 ] | 日にちを選ぶ 伊診項目を選ぶ 予約内容確認 予約完了                                                                                                    |
| ホーム           |                                                                                                    |
| 💼 健診を予約する     | 健診会場や健診区分を選択し、カレンダーから希望の日にちを選んでください。                                                                                                    |
| 💼 予約内容を確認する   |                                                                                                    |
| 🛟 登録情報を変更する   | 保健太郎 さんの予約を取ります<br>能ケ崎市 男性 1978年5月5日生まれ 保険種類:市町村国保                                                                                                    |
| 家族を会員登録する     |                                                                                                    |
|               | ご希望の健診会場を選んでください↓すべて                                                                                                    |
|               | カレンダー上の表示内容について (説明を閉じる)                                                                                                    |
|               | 現在予約受付中の鍵診日(希望日をタップすると「時間を選ぶ」画面に進みます)                                                                                                    |
|               | <b>特定</b> 健診等(前立腺がん検診、肝炎ウイルス検診等)                                                                                                    |
|               | 防部X線検診     ドロ      青部X線検診     大     大     大     大     加がん検診     た     取部起音波検診     れ     乳     乳      乳     乳     乳     乳     乳     乳     乳     乳     乳     乳     乳     乳     乳     乳     乳     乳     乳     乳     乳     乳     乳     乳     乳     乳     乳     乳     乳     乳     乳     乳     乳     乳     乳     乳     乳     乳     乳     乳 |
|               | 17 17日総正使約<br>※ 健治のたい日は表示されません                                                                                                    |
|               |                                                                                                    |
|               | カレンダー表示期間 1ヶ月分 2ヶ月分 12ヶ月分 前の2ヶ月 次の2ヶ月                                                                                                    |
|               | 2023年4月~では、条件にあう健診日程がありませんでした。 Windows のライセンス認証                                                                                                    |

④予約したい健診日を選択する。

| 2023年06月 |    |    |         |       |         |    |
|----------|----|----|---------|-------|---------|----|
| B        | 月  | 火  | ж       | 木     | 金       | ±  |
|          |    |    |         | 1     | 2       | 3  |
| 4        | 5  | 6  | 7       | 8     | 9       | 10 |
| 11       | 12 | 13 | 14      | 15    | 16      | 17 |
| 18       | 19 | 20 | 21      | 22    | 23      | 24 |
|          |    |    | 特定等 胃 大 | 特定等胃大 | 特定等 胃 大 |    |
| 25       | 26 | 27 | 28      | 29    | 30      |    |
|          |    |    |         |       |         |    |

#### ⑮時間を選択する。

| 受付時間 | 希望の受付時間を選び    | び、予約する健診項目を選択してください。        |                                                  |
|------|---------------|-----------------------------|--------------------------------------------------|
|      | ○ 空きあり 🤷      | 残りわずか × 空きなし(キャンセル待ち登録できます) |                                                  |
|      | ▶ 8:00~8:30   | (この時間に予約する)                 |                                                  |
| [    | ▶ 8:30~9:00   | この時間に予約する                   |                                                  |
|      | ▶ 9:00~9:30   | 2049127673                  |                                                  |
|      | ▶ 9:30~10:00  | (COMBL: 74713)              |                                                  |
|      | ▶ 10:00~10:30 | <u>(この時間に予約する)</u>          |                                                  |
|      | ▶ 10:30~11:00 | <b>(この時間に予約する)</b>          |                                                  |
|      | ▶ 11:00~11:30 | 20時間に予約する                   | Windows のライセンス認証<br>設定を聞き、Windows のライセンス認証を行ってく? |

### 16受診希望項目にチェックを入れる。

| ) 10:00~10:30 この時間に予約する |   |
|-------------------------|---|
| ✓ 特定健康診査                |   |
| 📕 🔳 胃がん検診(パリウム)         |   |
| ↓ 大腸がん検診                | 0 |
| 確認西面に進む                 |   |

⑪胃がんバリウム検査を希望の方は注意事項を確認し「同意する」を押す。

## 胃がん検診を希望される方へ

ご同意いただける方のみ、予約いただけます。

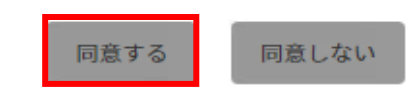

18予約内容を確認して「この内容で予約する」を押す。

| 健認日      | 2023年6月22日 (188111222) |                            |                                                                 |
|----------|------------------------|----------------------------|-----------------------------------------------------------------|
| 会場       | ニューライフアリーナ 👥 💷         |                            |                                                                 |
| 受付時間     | 10:00~10:30 (安付時間を定更)  |                            |                                                                 |
| 予約する     | 特定健康診查                 |                            | 1,500円                                                          |
| PD0/30-4 | 胃がん検診(バリウム)            |                            | 1,500円                                                          |
|          | 大腸がん検診                 |                            | 500円                                                            |
|          |                        |                            | 個人負担金合計 3,500円<br>※ 健認料会は参考です。条件により変わる場合があります。詳しくは受診券をお確かめください。 |
| 予約者情報    | お名前                    | 保健 太郎                      |                                                                 |
|          | 11:39                  | 男性                         |                                                                 |
|          | 生年月日                   | 1978年5月5日                  |                                                                 |
|          | ご住所                    | 〒3010004<br>龍ケ崎市駅馬町2855    |                                                                 |
|          | 電話番号                   | 0297-64-1039               |                                                                 |
|          | メールアドレス                | kenko@city.ryugasaki.lg.jp |                                                                 |
|          |                        | この内容で予約する                  | Windows のライセンス認証<br>設定を開き、Windows のライセンス認証を行ってくださ               |

19メールアドレスに予約完了メールが届く。標題【龍ケ崎市健診Web予約サービス】受付のお知らせ

【予約内容の確認・変更・キャンセル】

「予約内容を変更する」を押す。

| 🕑 龍ケ崎市 健診W6                                      | b予約サービス                                         | ₹=⊒7% | ?<br>^ルブ | <b>₽</b><br>10770 F |
|--------------------------------------------------|-------------------------------------------------|-------|----------|---------------------|
| ようこそ 保健 太郎 さん<br>[kenko1039]                     | 予約内容を確認する                                       |       |          |                     |
| <ul> <li>ホーム</li> <li></li></ul>                 | 予約とキャンセル待ち登録の一覧です。予約受付期間中は予約の変更・取消しができます。       |       |          |                     |
| <ul> <li>予約内容を確認する</li> <li>登録情報を変更する</li> </ul> | 予約者 ホケンタロウ (保健太郎)                               |       |          |                     |
| 家族を会員登録する                                        | 予約番号 442621<br>健診日 2023年6月21日(受付時間 10:30~11:00) |       |          |                     |
|                                                  | 健診会場 龍ケ崎市保健センター 地図 □                            |       |          |                     |
|                                                  | 健診項目<br>● 特定健康診査<br>● 胃がん検診(バリウム)<br>● 大腸がん検診   |       |          |                     |
|                                                  | 予約を変更する 予約を取り消す                                 |       |          |                     |
|                                                  | Windows MEAT                                    | いて表記  |          |                     |

# 【会員登録情報の変更】

| 「登録情報を変                          | 更する」      |                              |                |                                    |                            |         |
|----------------------------------|-----------|------------------------------|----------------|------------------------------------|----------------------------|---------|
| 🕑 龍ケ崎市 健診We                      | b予約サービス   |                              |                |                                    |                            |         |
| ようこそ 保健 太郎 さん<br>[kenko1039]     | 登録情報      |                              |                |                                    |                            |         |
| <ul> <li>ホーム</li> <li></li></ul> | 登録情報は以下の通 | 釣です。変更する場合は「登録情報を変更する        | ら」ボタンを押してください。 |                                    |                            |         |
| ● 予約内容を確認する                      | ログインID    | kenko1039                    |                |                                    |                            |         |
| 🔅 登録情報を変更する                      | 氏名        | 保健 太郎                        |                |                                    |                            |         |
| 👪 家族を会員登録する                      | カナ氏名      | ホケン タロウ                      |                |                                    |                            |         |
|                                  | ご住所必須     | 〒 3010004<br>茨城県 龍ケ崎市馴馬町2855 |                |                                    |                            |         |
|                                  | 携带電話番号    | 0297-64-1039                 |                |                                    |                            |         |
|                                  | メールアドレス   | kenko@city.ryugasaki.lg.jp   |                |                                    |                            |         |
|                                  | 生年月日      | 1978年05月05日生まれ               |                |                                    |                            |         |
|                                  | 性別        | 男性                           |                |                                    |                            |         |
|                                  | 保険種別      | 市町村国保                        |                |                                    |                            |         |
|                                  | パスワード 必須  | 非表示                          |                |                                    |                            |         |
|                                  |           |                              | 登録情報を変更する      | Windows のライセンス<br>設定を開き、Windowsのライ | 認証<br>センス認証を行 <sup>、</sup> | ってください。 |

# 【家族分の予約】★本人+1人まで(1アカウントで2人まで登録可能) 「家族を会員登録する」を押す。

| ◎ 離ケ崎市 健診Web予約サービス                                           |                                                                     | R=a7№ | ?<br>^ルプ | ₽<br>0079 k |
|--------------------------------------------------------------|---------------------------------------------------------------------|-------|----------|-------------|
| ようこそ 保健 太郎 さん<br>[ kenko1039 ]                               | 家族登録一覧                                                              |       |          |             |
|                                                              | 受疑している家族ユーザー(副会員)の一覧です。登録内容の変更・削除ができます。<br>該当するユーザー情報はありません<br>新規追加 |       |          | _           |
| <ul> <li>ホーム</li> <li>         (iii) 健診を予約する     </li> </ul> |                                                                     |       |          |             |
| 予約内容を確認する                                                    |                                                                     |       |          |             |
| 🛟 登録情報を変更する                                                  |                                                                     |       |          |             |
| 👪 家族を会員登録する                                                  |                                                                     |       |          |             |